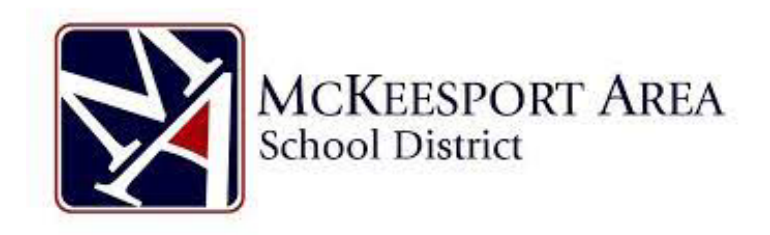

## **Skyward Parent Information Sheet**

The Skyward Student Information System (SIS) is a useful tool for parents to find information about their student's transportation information and school calendar but also a valuable tool to track your student's academic progress throughout the school year. Most parents have accessed Skyward during the enrollment process but may not have accessed it since. This short set of instructions will walk you through accessing Skyward from any web browser.

- 1. Open any web browser and go to the web address <u>https://skyward.iscorp.com/McKeesportPAStu</u> popular web browsers are Chrome, or Internet Explorer and Safari on iPhones and iPads.
- 2. You will be presented with the login page like what is shown below

| LIVE DATA |                                                  |  |  |  |  |  |  |  |  |
|-----------|--------------------------------------------------|--|--|--|--|--|--|--|--|
|           |                                                  |  |  |  |  |  |  |  |  |
|           | McKeesport Area School District                  |  |  |  |  |  |  |  |  |
|           | Username<br>Password                             |  |  |  |  |  |  |  |  |
|           | Sign In > Forgot your Usemame or Password?       |  |  |  |  |  |  |  |  |
|           | <b>S K Y W A R D</b> *<br>Version: 1.217.7.10492 |  |  |  |  |  |  |  |  |

- 3. For most their username will be their first name a period and then your last name, for example "john.smith" names with spaces in it will have the spaces removed such as John James Smith may be "john.jamessmith"
- 4. The password will be the password you set up when you first set up the account during enrollment. If you cannot remember the password, click on the "Forgot your username or password" link. You will be given the

opportunity to enter in the email that you used to set up the account and receive instructions on how to reset your password.

5. Once logged in you will be presented with the Skyward dashboard for your student(s), If you have multiple students, you will see a section to view all students, with the individual sections for each student underneath.

|                             |                  |                   |                            | LIVE DATA    |                                       |                 |                         |                           |                                                                                                    |  |  |  |  |
|-----------------------------|------------------|-------------------|----------------------------|--------------|---------------------------------------|-----------------|-------------------------|---------------------------|----------------------------------------------------------------------------------------------------|--|--|--|--|
| SKYWARD'                    |                  |                   |                            |              |                                       | . 🔶 X           | Vhat's 🚻 My<br>Nessages | ₽ My Tasks<br>& Processes | $ \begin{array}{c} {}^{\text{Knowledge}} & \searrow {}^{\text{S}}_{\text{C}} \\ {}^{\text{Hub}} & \end{array} $ |  |  |  |  |
| 😑 📩 🖄 🗸 🔍 🖓 Family Access 🕸 |                  |                   |                            |              |                                       |                 |                         |                           |                                                                                                    |  |  |  |  |
| Family Access               |                  |                   |                            |              |                                       |                 |                         |                           |                                                                                                    |  |  |  |  |
|                             | 5                |                   |                            |              |                                       |                 |                         |                           |                                                                                                    |  |  |  |  |
| <b>E</b>                    | de l             | <b>I</b>          | , pinania                  |              |                                       |                 |                         | I G I                     |                                                                                                    |  |  |  |  |
| 3                           | <b>~</b>         | 📙 📄 🏟             | / 31                       |              | 2                                     |                 |                         |                           |                                                                                                    |  |  |  |  |
| Academic History Acti       | ivities Assign   | aments Attendance | Calendar                   | Career Plans | Discipline                            | Endorsements    | Endorsement             | Fees                      |                                                                                                    |  |  |  |  |
|                             |                  |                   |                            |              |                                       |                 | riogress                |                           |                                                                                                    |  |  |  |  |
| (6)                         |                  |                   |                            |              |                                       |                 |                         |                           |                                                                                                    |  |  |  |  |
|                             |                  |                   |                            |              |                                       |                 | ×-                      |                           |                                                                                                    |  |  |  |  |
| Fee Payments Foo            | d Service Gradin | ng Graduation     | Plan Online<br>Assignments | Portfolio    | Schedule                              | Student Profile | Test Results            | Transportation            |                                                                                                    |  |  |  |  |
|                             |                  |                   |                            |              | · · · · · · · · · · · · · · · · · · · |                 |                         |                           | ·                                                                                                    |  |  |  |  |
|                             |                  |                   |                            |              |                                       |                 |                         |                           |                                                                                                    |  |  |  |  |
|                             |                  |                   |                            |              | ,                                     |                 |                         |                           | ,                                                                                                    |  |  |  |  |
| 5                           | 1                | Ռ 🗌 🎓             |                            |              |                                       |                 |                         | (0)                       |                                                                                                    |  |  |  |  |
|                             | ~                |                   | 31                         |              | 1 - N                                 |                 |                         |                           |                                                                                                    |  |  |  |  |
| Academic History Acti       | ivities Assign   | aments Attendance | Calendar                   | Career Plans | Discipline                            | Endorsements    | Endorsement<br>Progress | Fees                      |                                                                                                    |  |  |  |  |
|                             |                  |                   |                            |              |                                       |                 |                         |                           | 1                                                                                                    |  |  |  |  |

If you have any issues or questions about logging into Skyward please email masdhelpdesk@mckasd.net